# <u>Anleitung</u>

## Integration von externen Konten im eBanking

Die folgende Anleitung zeigt Schritt für Schritt die Integration von externen Konten im eBanking der Vereinigte Volksbank eG Bramgau Osnabrück Wittlage. In diesem Fall haben Sie sich über die VR-BankingApp (iOS) im eBanking angemeldet.

## Schritt 1:

Klicken Sie in der Übersicht in Ihrer VR-Banking App auf den "Stift", der im rechten oberen Drittel des Bildschirms erscheint.

| Hallo<br>Finanzen | -<br>im Überblick                                                            |           |
|-------------------|------------------------------------------------------------------------------|-----------|
| Gesamtsalc<br>©   | eur Q                                                                        | Ø         |
| ☆                 | Mitglied werden<br>Starke Vorteile: mitwissen,<br>mitbestimmen, mitverdienen | ×<br>→    |
| v                 | Meins.                                                                       | EUR       |
| v                 | VR-Geschäft Klassik m.USt                                                    |           |
| v                 | Apple Pay                                                                    |           |
| v                 | VR-Tagesgeld PK                                                              |           |
| )bersicht         | Postfach                                                                     | ≡<br>Menü |

## Schritt 2:

Sie erhalten nun eine Übersicht der sichtbaren Konten. Als nächstes klicken Sie auf die drei Punkte, die sich in der oberen rechten Ecke des Bildschirms befinden. Es erscheint ein Drop-Down-Menü. Hier wählen Sie den Punkt "Externe Konten hinzufügen".

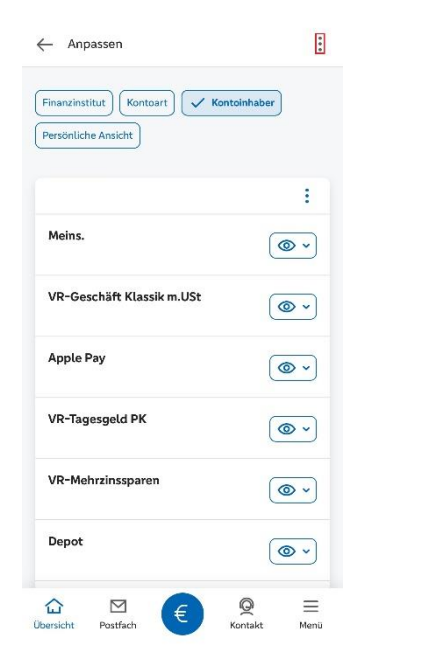

| Fina | nzinstitut Kontoart Kontoinhaber |   |
|------|----------------------------------|---|
| Pers | iönliche Ansicht                 |   |
|      |                                  |   |
|      |                                  | : |
| Ver  | waltung                          |   |
| +    | Externe Konten hinzufügen        |   |
| _    | Externe Konten löschen           |   |
| ලි   | Externe Konten verwalten         |   |
| Z    | Externe Konten zuordnen          |   |
| C    | Externe Konten aktualisieren     |   |
|      | 221 S 12                         |   |

#### Schritt 3:

Suchen Sie nach der Bank oder dem Zahlungsdienstleister, von dem Sie die Konten hinzufügen möchten, und wählen Sie diesen aus. Im Anschluss klicken Sie auf "Weiter".

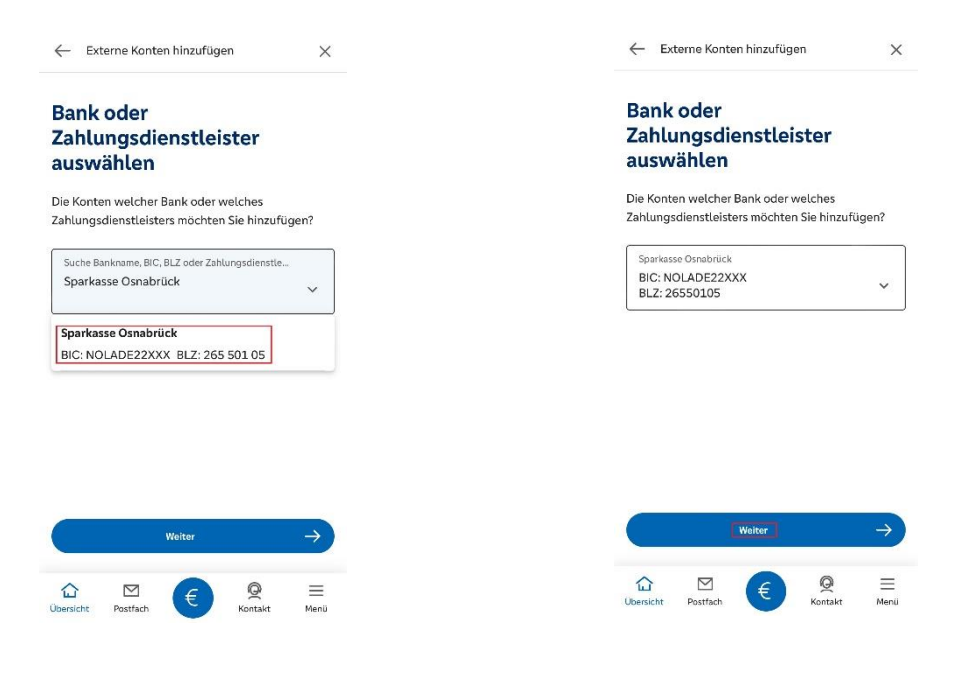

#### Schritt 4:

Nachfolgend werden Sie aufgefordert Ihre Anmeldedaten von der ausgewählten Bank einzugeben. Wählen Sie über das Drop-Down-Menü, welche Konten Sie hinzufügen möchten. Anschließend klicken Sie auf "Anmelden".

| Bei Bank oder 265 501 05   Bei Bank oder Anmelden   Zahlungsdienstleister Geben Sie Ihre Anmeldedaten der oben genannten   Bank Bank   Sparkasse Osnabrück Anmeldeennung   Bic NOLADE22XXX   BiZ PIN   265 501 05 Solution   Anmelden Solution   Biz PIN   265 501 05 Solution   Anmelden Solution   Biz PIN   265 501 05 Solution   Anmelden Solution   Geben Sie Ihre Anmeldedaten der oben genannten Bank hier ein. Bitte achten Sie auf Groß- und   Kleinschreibung. Kontoart   Anmeldekennung Solution                                                                                                    | BLZ                                            |  |
|----------------------------------------------------------------------------------------------------|------------------------------------------------|--|
| Bei Bank oder<br>Zahlungsdienstleister<br>anmelden Anmelden   Bank Geben Sie Ihre Anmeldedaten der oben genannten<br>Bank hier ein. Bitte achten Sie auf Groß-und<br>Kleinschreibung.   Sparkasse Osnabrück Anmeldeennung   Bic Anmeldeleennung   NOLADE22XXX Bic   Bil2 PIN   265 501 05 Solon   Anmelden Solon   Schen Sie Ihre Anmeldedaten der oben genannten<br>Bank hier ein. Bitte achten Sie auf Groß-und<br>Kleinschreibung.   Geben Sie Ihre Anmeldedaten der oben genannten<br>Bank hier ein. Bitte achten Sie auf Groß-und<br>Kleinschreibung.   Kontoart   Kung                                                                                                    | 265 501 05                                     |  |
| Zahlungsdienstleister<br>anmelden Anmelden   Bank<br>Sparkasse Osnabrück Geben Sie Ihre Anmeldedaten der oben genannten<br>Bank hier ein. Bitte achten Sie auf Groß- und<br>Kleinschreibung.   BIC<br>NOLADE22XXX Anmeldeennung &/100   Biz Anmeldeennung &/100   Biz PIN 13/50   265 501 05 Sontaart Sontaart   Anmelden Velche Art von Konten möchten Sie hinzufügen? Sontaart   Kleinschreibung. Kontaart Zahlungsverkehrskonten                                                                                                    |                                                |  |
| anmelden Geben Sie Ihre Anmeldedaten der oben genannten<br>Bank hier ein. Bitte achten Sie auf Groß-und<br>Kleinschreibung.   Bic Anmeldelennung   NOLADE22XXX Biz   Bi2 PN   265 501 05 Immeldelaten der oben genannten<br>Bank hier ein. Bitte achten Sie auf Groß- und<br>Kleinschreibung.   Anmeldeennung 8/100   Bi2 PN   265 501 05 Immeldelaten der oben genannten<br>Bank hier ein. Bitte achten Sie auf Groß- und<br>Kleinschreibung.   Keinschreibung. Kontoart   Immeldekennung 8/100                                                                                                    | Anmelden                                       |  |
| Bank hier ein. Bitte achten Sie auf Groß- und<br>Kleinschreibung.<br>Sparkasse Osnabrück<br>BiC<br>NOLADE22XXX<br>BiZ<br>265 501 05<br>Anmelden<br>Bank hier ein. Bitte achten Sie auf Groß- und<br>Bick<br>NOLADE22XXX<br>BiZ<br>265 501 05<br>Anmelden<br>Seben Sie Ihre Anmeldedaten der oben genannten<br>Bank hier ein. Bitte achten Sie auf Groß- und<br>Kleinschreibung.<br>Kuelche Art von Konten möchten Sie hinzufügen?<br>Sontaat<br>Zahlungsverkehrskonten<br>Stellen Stellen Stellen Sie auf Groß- und<br>Kleinschreibung.                                                                                                    | Geben Sie Ihre Anmeldedaten der ohen genannten |  |
| Bank Kleinschreibung.   Sparkasse Osnabrück Anmeldekennung   BIC Bispiel   NOLADE22XXX PIN   BIZ 265 501 05   Anmeldehen ung 8/100   Anmelden Welche Art von Konten möchten Sie hinzufügen?   Geben Sie lihre Anmeldedaten der oben genannten<br>Bank hier ein. Bitte achten Sie auf Groß- und<br>Kleinschreibung. Kontoart   Anmeldekennung 8/100                                                                                                    | Bank hier ein. Bitte achten Sie auf Groß-und   |  |
| Bit Anmeldekennung 8/100   Bit Beispiel   NOLADE22XXX PIN 13/50   Bit 265 501 05 Image: Comparison of the state of the state of the                                                                                                    | Kleinschreibung.                               |  |
| Anmeldelemnung 8/100<br>Beispiel 8/100<br>Beispiel 9/100<br>Beispiel 9/100<br>PN 13/50<br>••••••••••••••••••••••••••••••••••••                                                                                                    |                                                |  |
| BIC Designed Beispiel Beispiel | Anmeldekennung 8/100                           |  |
| BIZ PIN 13/50   265 501 05 Image: Constraint of the second of the second o                                                                                   | Beispiel                                       |  |
| BLZ PIN 13/50   265 501 05 Image: Constraint of the second of the second o                                                                                   |                                                |  |
| Anmelden Welche Art von Konten möchten Sie hinzufügen?   Geben Sie Ihre Anmeldedaten der oben genannten<br>Bank hier ein. Bitte achten Sie auf Groß- und<br>Kleinschreibung. Konteart   Anmeldekennung 8/100                                                                                                    | PIN 13/50                                      |  |
| Anmelden<br>Geben Sie Ihre Anmeldedaten der oben genannten<br>Bank hier ein: Bitte achten Sie auf Groß-und<br>Kleinschreibung.<br>Anmeldekennung 8/100<br>Kontoart<br>Zahlungsverkehrskonten                                                                                                    | •••••••••                                      |  |
| Kleinschreibung. Kontoart<br>Anmeldekennung 8/100 Zahlungsverkehrskonten                                                                                                    | Welche Art von Konten möchten Sie hinzufügen?  |  |
| Anmeldekennung 8/100 Zahlungsverkehrskonten                                                                                                    | Kontoart                                       |  |
|                                                                                                    | Alle Konten                                    |  |
| Beispiel Nicht-Zahlungsverkehrskonten                                                                                                    |                                                |  |
| PIN 13/50                                                                                                    | Anmelden ->                                    |  |
| Alle Konten                                                                                                    |                                                |  |
|                                                                                                    |                                                |  |
|                                                                                                    |                                                |  |

#### Schritt 5:

Im Anschluss werden Sie aufgefordert, den Auftrag zur Hinzufügung der externen Konten bei der ausgewählten Bank mit einer TAN zu bestätigen. Hierfür nutzen Sie das bei der externen Bank aktivierte TAN-Verfahren.

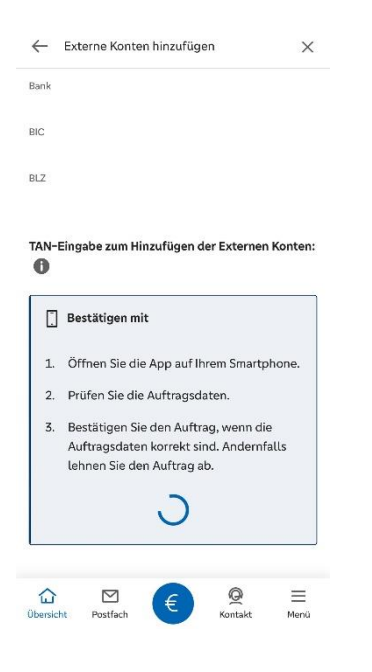

#### Schritt 6:

Nach erfolgreicher Bestätigung des Auftrages erhalten Sie eine Übersicht der externen Konten, die Sie hinzufügen können. Wählen Sie die gewünschten Konten aus und klicken Sie im danach auf "Konten hinzufügen".

| utom | atischer Kontor                     | undruf 🚺                 |               |
|------|-------------------------------------|--------------------------|---------------|
|      | alle Konten ausv<br>Dreimonatige Ki | vählen<br>Indigungsfrist |               |
| 2    | Giro                                |                          |               |
| 2    | GiroBusiness                        |                          |               |
|      | Ka                                  | nten hinzufügen          | $\rightarrow$ |
|      |                                     |                          |               |

### Schritt 7:

Sie erhalten die Bestätigung, dass die Bankverbindung erfolgreich hinzugefügt wurde.

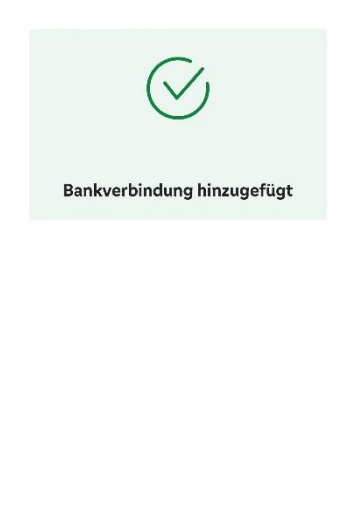

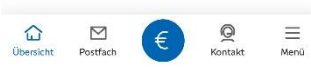

#### Schritt 8:

Ihre externen Konten werden Ihnen nun, zusätzlich zu den Konten bei Ihrer Vereinigte Volksbank eG Bramgau Osnabrück Wittlage, in der Kontenübersicht angezeigt. Sie haben Zugriff auf sämtliche Kontostände, -umsätze und können sogar Überweisungen tätigen.

| v | Apple Pay         |
|---|-------------------|
| v | VR-Tagesgeld PK   |
| v | VR-Mehrzinssparen |
| v | Depot             |
| v | Geschäftsguthaben |
| Ś | Giro              |
| Ś | GiroBusiness      |
|   | ⊠ € @ =           |